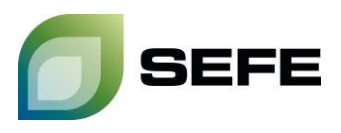

## ADDITIONAL INFORMATION ON FCFS BOOKING VIA PRISMA

All FCFS-offers on **PRISMA** are additional products to existing *Storage Services Agreement(s)*. All terms and conditions of the existing *Storage Services Agreement(s)* between **SEFE Storage** and the *Storage Customer* at the respective *Storage Location* therefore apply to these additional bookings.

The FCFS-tariffs are i.a. calculated with reference on the changing energy costs, so that the tariffs are subject to corresponding adjustments. **SEFE Storage** will inform about the current tariffs and products by e-mail in good time. The applicable tariffs and products will be displayed during the booking process on **PRISMA**.

The FCFS-contract is initiated by the *Storage Customer's* booking request and is concluded by a booking confirmation via e-mail from **SEFE Storage**. The allocation of capacity is subject to availability.

Concluded FCFS-contracts and the capacities booked thereunder will be allocated to the *Storage Customer's* existing *Storage Account* in the respective *Storage Location*.

## Your way to the FCFS booking:

 Registered PRISMA users must select the desired *Storage Location* from the drop-down menu via the [Storage] header and the [FCFS] submenu and confirm with [Select] (example below: UGS Rehden - interruptible injection capacities).

| PRISMA. Transport Storage ING Repor | ting UMM AggregateEU            | ♦+ 4+ 2.                 |
|-------------------------------------|---------------------------------|--------------------------|
| Auctions FCFS Booking               |                                 | Q Find a Network Point ▼ |
| Storage FCFS bookin                 | g                               |                          |
| 1 Select storage location           | 2 Specify booking               | 3 Confirm                |
| Select location*                    | Rehden                          |                          |
| Locat                               | ion Marketing SSO               | Select                   |
| UGSF                                | Rehden (SEFE Storage GmbH) SEFE |                          |

- 2. By selecting one of the available products at the corresponding storage facility, the further offer screen opens.
- 3. The respective FCFS tariff is displayed and the capacity availability is checked by clicking on [Storage Portal].
- 4. Any sub-period within the specified period can be selected and a specific capacity is available for request.

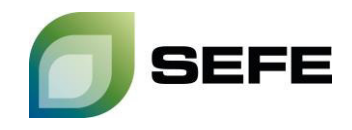

| Auctions ECFS Booking<br>C Find a Network Point<br>C Find a Network Point<br>C Find | PRISMA. Transport Storage LNG                          | Reporting UMM                                                                       | AggregateEU                                           | Ø < ≜ < 2                       |
|----------------------------------------------------------------------------------------------------|--------------------------------------------------------|-------------------------------------------------------------------------------------|-------------------------------------------------------|---------------------------------|
| ♦ Storage FCFS booking<br>UGS Rehden (SEFE Storage GmbH) ♪<br>① Select storage location<br>② Specify booking<br>③ Confirm<br>Select product<br>Injection inter: 01.04-01.10.<br>Notice from SEFE<br>There is 0.30 cmm* First check the available capacity here:<br>© 30 cmfrm<br>Notice from SEFE<br>There is 0.30 cmm* First check the available capacity here:<br>© 30 cmfrm<br>Notice from SEFE<br>There is 0.30 cmm* First check the available capacity here:<br>© 30 cmfrm<br>Notice from SEFE<br>There is 0.30 cmm* First check the available capacity here:<br>© 30 cmfrm<br>Notice from SEFE<br>There is 0.30 cmm* First check the available capacity here:<br>© 30 cmfrm<br>Endets No attached files<br>Type of product<br>Injection capacity<br>Endets Available care: 10.0224 06.00 €<br>Endets Available care: 10.0224 06.00 €<br>Endets Available care: 10.0224 06.00 €<br>Endets Available care: 10.0224 06.00 €<br>Endets Available care: 10.0224 06.00 €<br>Endets Available care: 10.0224 06.00 €<br>Endets Available care: 10.0224 06.00 €<br>Endets Available care: 10.0224 06.00 €<br>Endets Available caree: 10.0224 06.00 €<br>Endets Available care: 10.0224 06.00 €<br>Endets Available care: 10.0224 06.00 €<br>Ende                                                     | Auctions FCFS Booking                                  |                                                                                     |                                                       | <b>Q</b> Find a Network Point - |
| VIGS Rehden (SEFFE Storage GmbH) ♪         ①       Select storage location       2       Specify booking       3       Confirm         Select product*       Injection interr. 01.04-01.10.       ●       ●       ●       ●       ●       ●       ●       ●       ●       ●       ●       ●       ●       ●       ●       ●       ●       ●       ●       ●       ●       ●       ●       ●       ●       ●       ●       ●       ●       ●       ●       ●       ●       ●       ●       ●       ●       ●       ●       ●       ●       ●       ●       ●       ●       ●       ●       ●       ●       ●       ●       ●       ●       ●       ●       ●       ●       ●       ●       ●       ●       ●       ●       ●       ●       ●       ●       ●       ●       ●       ●       ●       ●       ●       ●       ●       ●       ●       ●       ●       ●       ●       ●       ●       ●       ●       ●       ●       ●       ●       ●       ●       ●       ●       ●       ●       ●       ●       ●       ●       ● <th><b>O</b> Storage FCFS bo</th> <th>oking</th> <th></th> <th></th>                                                                                                    | <b>O</b> Storage FCFS bo                               | oking                                                                               |                                                       |                                 |
| 1       Select storage location       2       Specify booking       3       Confirm         Select product       Injection interr. 01.04-01.10.       •         Notice from SEFE       •       •         inter is 0.30 transfer       •       •         Attached files       No attached files       •         Type of product       Injection capacity       •         Capacity category       Interruptible       •         Runtime*       11.06.2024       06.00       •         11.0.2024 06.00       •       •       •                                                                                                    | ♥ UGS Rehden (SEFE Storage GmbH) 🖋                     |                                                                                     |                                                       |                                 |
| Select product       Injection interr. 01.04-01.10.         Notice from SEFE         Ince is 0.30 Cranity Erst check the available capacity here:         Stached files         No attached files         Type of product         Injection capacity         Capacity category         Runtime*         Interruptible         Earliest available care:         Earliest available care:         11.0.6.2024 06:00                                                                                                    | 1 Select storage location                              |                                                                                     | 2 Specify booking                                     | 3 Confirm                       |
| Attached files     No attached files       Type of product     Injection capacity       Capacity category     Interruptible       Runtime*     Interruptible       Earliest available use:     11.06.2024     06:00     Image: Discourse available date:       01.10.2024 06:00     Europe date:                                                                                                    | Select product*                                        | Injection interr. 01.0<br>Notice from SE<br>Thee is 0.30 c/mm<br>Storage Portal     | 4.01.10.  FE First check the available capacity here: |                                 |
| Runtime* 🛗 11.06.2024 06:00 – 01.10.2024 06:00 🛗 Earliest available date:<br>01.10.2024 06:00                                                                                                    | Attached files<br>Type of product<br>Capacity category | No attached files<br>Injection capacity<br>Interruptible                            |                                                       |                                 |
| Requested amount*                                                                                                    | Runtime*<br>Requested amount*                          | 11.06.2024           Earliest available care           01.10.2024 06:00           1 | 06:00 - 01.10.2024 06:00 🗃                            | Chark availability              |

5. Another click on [**Check availability**] sends a **binding capacity request** to the **SEFE Storage** system to reconfirm the availability of the capacity. If the requested capacity is available, the system will return an identical booking proposal. If the requested capacity is not fully available, the system will suggest the maximum available capacity.

| PRISMA.                         | Transport          | Storage LN                                        | G Reporting                                                        | ИММ                              | AggregateEU               |                  | ¢• 4•                         |
|---------------------------------|--------------------|---------------------------------------------------|--------------------------------------------------------------------|----------------------------------|---------------------------|------------------|-------------------------------|
| Auctions FCFS B                 | Booking            |                                                   |                                                                    |                                  |                           |                  | <b>Q</b> Find a Network Point |
| <b>O</b> Stor                   | rage l             | FCFSI                                             | oookir                                                             | g                                |                           |                  |                               |
| <b>Q</b> UGS Rehde              | en (SEFE Sto       | rage GmbH) 🖋                                      |                                                                    |                                  |                           |                  |                               |
|                                 |                    | lect storage locat                                | ion                                                                |                                  | 2 Specify booking         |                  | 3 Confirm                     |
| Capacity a<br>Your request capa | acity is available | e at your location. F                             | Please confirm the                                                 | booking.                         |                           |                  |                               |
|                                 |                    | Produc                                            | et Injection inte                                                  | err. 01.040                      | 1.10.                     |                  |                               |
|                                 |                    |                                                   | Notice f<br>Price is 0.3<br>Storage                                | rom SEFE<br>30 €/MWh -<br>Portal | First check the available | e capacity here: |                               |
| Your request                    |                    | Attached file<br>Type of produc                   | es No attached<br>Et Injection cap                                 | files<br>bacity                  |                           |                  |                               |
|                                 |                    | Capacity catego<br>Runtin<br>Capacity amou<br>Pri | Interruptible<br>ne 11.06.2024<br>Int 1000 kWh/h<br>ce 806.40 Euro | 9<br>06:00 - 01.1<br>1           | 10.2024 06:00             |                  |                               |
|                                 | General ter        | ms and conditions                                 | * 🗆 I hereby                                                       | / accept SEF                     | E's GTCs.                 |                  |                               |
|                                 |                    |                                                   |                                                                    |                                  |                           |                  | Confirm booking               |

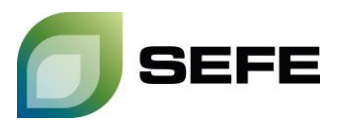

6. By confirming the checkbox, **SEFE Storage's** *General Terms and Conditions for Storage Access* will be accepted. The binding booking is made by clicking on [**Confirm booking**].

| PRISMA. Transport Storage LNG                                                   | Reporting UMM AggregateEU                                                                            | 0× 4× 2                                |
|---------------------------------------------------------------------------------|----------------------------------------------------------------------------------------------------|----------------------------------------|
| Auctions FCFS Booking                                                           |                                                                                                    | <b>Q</b> Find a Network Point <b>-</b> |
| <b>O</b> Storage FCFS bo                                                        | ooking                                                                                               |                                        |
| <b>Q</b> UGS Rehden (SEFE Storage GmbH) <i>A</i>                                |                                                                                                    |                                        |
| 1 Select storage location                                                       | 2 Specify booking                                                                                    | 3 Confirm                              |
| Capacity available<br>Your request capacity is available at your location. Plea | e confirm the booking.                                                                               |                                        |
| Product                                                                         | Injection interr. 01.0401.10.                                                                        |                                        |
|                                                                                 | Notice from SEFE<br>Price is 0.30 €/MWh - First check the available capacity here:<br>Storage Portal |                                        |
| Attached files<br>Type of product<br>Your request                               | No attached files<br>Injection capacity                                                              |                                        |
| Capacity category<br>Runtime<br>Capacity amount<br>Price                        | Interruptible<br>11.06.2024 06:00 - 01.10.2024 06:00<br>1000 kWh/h<br>806.40 Euro                    |                                        |
| General terms and conditions                                                    | I hereby accept SEFE's GTCs.                                                                         | Confirm booking                        |

7. The booking confirmation will be sent to you immediately by e-mail (see below for an example). This contains all relevant transaction data and constitutes the FCFS contract.

| Dear                      | user of [COUNTER PARTY],                                                                                     |                                                                                                    |                                                                                                  |
|---------------------------|----------------------------------------------------------------------------------------------------|----------------------------------------------------------------------------------------------------|--------------------------------------------------------------------------------------------------|
| We h<br>belov             | ereby accept your request fo<br>w:                                                                           | or contract conclusion on PRIS                                                                                       | SMA. Please find the contract essentials                                                         |
| Proe<br>Stor              | duct Name:<br>rage Location:                                                                                 | Injection interr. 01.041.10<br>UGS Rehden                                                                            | D.                                                                                               |
| Con<br>Con<br>Nun         | tract ID:<br>tract Term:<br>nber of Bundles:                                                                 | XXX.XX<br>11.06.24 - 12.06.24<br>n/a                                                                                 |                                                                                                  |
| Woi<br>Inje<br>Wit        | rking Gas Volume:<br>ction Rate:<br>hdrawal Rate:                                                            | n/a<br>11.06.24 - 12.06.24 :<br>n/a                                                                                  | 100,000 kWh/h                                                                                    |
| Stor                      | rage Services Fee:                                                                                           | XX.XX €/Runtime                                                                                                    |                                                                                                  |
| Pleas<br>confi<br>amer    | e be reminded, that the cor<br>rmation, includes SEFE Stor<br>nded from time to time as w                    | ntract ( <i>Storage Services Agre</i><br>age GmbH's <u>General Terms</u><br>ell as the valid <i>Storage Specif</i> i | ement), which becomes valid with this<br>and <u>Conditions for Storage Access</u> as<br>ication. |
| This gene                 | document was issued electr<br>rated.                                                                         | onically and is valid without                                                                                        | signature. No separate contract file is                                                          |
| Pleas<br>depo<br>Acce     | e be aware that the increa<br>sited at SEFE Storage accor<br>ss.                                             | se of credit volume could r<br>ding to article 35, no.3, Gen                                                         | equire an increase of credit securities<br>eral Terms and Conditions for Storage                 |
| If yo<br><u>sales</u>     | u have any questions, plea<br>@sefe-storage.de. We are lo                                                    | se contact your account ma<br>oking forward to cooperating                                                           | anager directly or send a message to gwith you.                                                  |
| Best                      | regards                                                                                                    |                                                                                                    |                                                                                                  |
| Mar                       | keting & Product Devel                                                                                       | onment                                                                                                    |                                                                                                  |
|                           |                                                                                                    | opinent                                                                                                    |                                                                                                  |
|                           |                                                                                                    |                                                                                                    |                                                                                                  |
| ſ                         | SEFE                                                                                                    |                                                                                                    |                                                                                                  |
|                           |                                                                                                    |                                                                                                    |                                                                                                  |
| E:                        | <u>sales@sefe-storage.de</u>                                                                                 |                                                                                                    |                                                                                                  |
|                           | SEFE Storage GmbH<br>Karthäuserstr. 4, 34117 Kas                                                             | sel, Germany                                                                                                    |                                                                                                  |
| W:                        | www.sefe-storage.de                                                                                          |                                                                                                    |                                                                                                  |
| Registe<br>Compa<br>Manag | ered Office: Kassel, Deutschland<br>nies' Register: Amtsgericht Kassel, HRB<br>jng Director: Eduard Schmitke | 18372                                                                                                    |                                                                                                  |